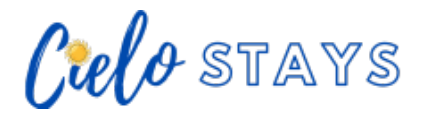

Knowledgebase > Property Management > Owner Information > How to create an Owner Reservation Using Hostify 🗃

How to create an Owner Reservation Using Hostify 🍘

Customer Service - 2025-02-22 - Comments (0) - Owner Information

## 1. Go to Multicalendar.

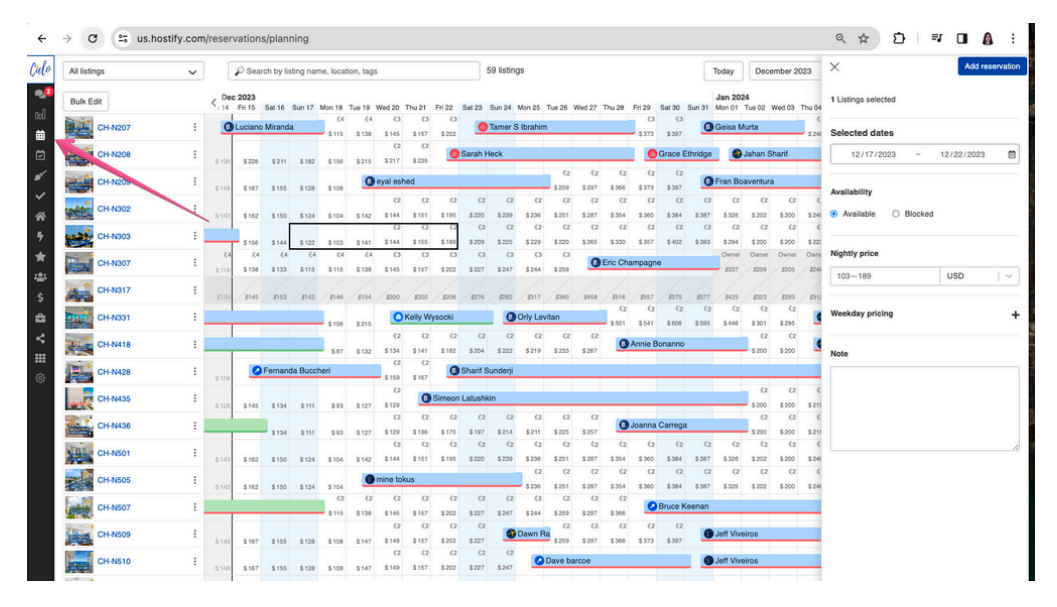

2. Select the unit and drag the mouse to choose the dates

| All listing                                                                                                    | ps       | ~ |         | P Sea            | rch by lis | ting nan | ne, locat    | ion, tags    |              |             |              | 5          | 9 listin | gs        |           |        |          |             |              | 1      | loday             | Dece          | mber 2     | 023       | X Add                 | i reservati |
|----------------------------------------------------------------------------------------------------|----------|---|---------|------------------|------------|----------|--------------|--------------|--------------|-------------|--------------|------------|----------|-----------|-----------|--------|----------|-------------|--------------|--------|-------------------|---------------|------------|-----------|-----------------------|-------------|
| Bulk Ed                                                                                                    | t        |   | < Dec   | c 2023<br>Fri 15 | Sat 16     | Sun 17   | Mon 18       | Tue 19       | Wed 20       | Thu 21      | Fri 22       | Sat 23     | Sun 24   | Mon 25    | Tue 26    | Wed 27 | Thu 28   | Fri 29      | Sat 30 S     | iun 31 | Jan 202<br>Mon 01 | 4<br>Tue 02 1 | Wed 03     | Thu 04    | 1 Listings selected   |             |
| 1                                                                                                    | CH-N207  | : | 0       | Lucian           | o Miranda  | 3        | (4<br>\$ 115 | (4<br>\$ 138 | (3<br>\$ 145 | (3<br>\$157 | (3<br>\$ 202 | 0          | Tamer :  | S Ibrahim |           |        |          | (3<br>\$373 | (3<br>\$ 397 | 0      | Geisa M           | urta          |            | 6<br>\$24 | Selected dates        |             |
| 1                                                                                                    | CH-N208  | : |         |                  |            |          |              |              | (2<br>8.917  | (2          |              | Sarah H    | eck      |           |           |        |          |             | Grace Et     | hridge |                   | Jahan S       | harif      |           | 12/17/2023 - 12/26/20 | 23 🕻        |
|                                                                                                    | CH-N209  | : | 1.174   | 9220             | 9411       | 0 104    | 4100         | 0            | eyal esh     | ed          |              |            |          |           | (2        | (2     | (2       | (2          | (2           |        | Fran Bo           | aventura      |            |           |                       |             |
|                                                                                                    |          |   | 5148    | \$ 167           | \$ 155     | \$ 128   | \$ 108       | -            | (2           | (2          | (2           | (2         | c        |           | \$ 259    | \$ 297 | \$366    | \$ 373      | \$ 397       | (2     | (2                | (2            | (2         | c         | Availability          |             |
| ALC:                                                                                                    | CH-N302  | 1 | \$143   | \$ 162           | \$ 150     | \$ 124   | \$ 104       | \$ 142       | \$ 144       | \$ 151      | \$ 195       | \$ 220     | \$ 235   | Minimun   | n stay: 2 | nights | \$ 354   | \$ 360      | \$ 384       | \$387  | \$ 326            | \$ 202        | \$ 200     | \$ 24(    | Available Blocked     |             |
|                                                                                                    |          |   |         |                  | 1          |          |              |              | (2           | (2          | (2           | (2         | (2       | (2        | 10        | (2     | (2       | (2          | (2           | 62     | 62                | (2            | <b>(</b> 2 | ¢         |                       |             |
|                                                                                                    | CH-N303  | : | _       | \$ 156           | \$ 144     | \$ 122   | \$ 103       | \$141        | \$144        | \$ 155      | \$ 189       | \$ 209     | \$ 225   | \$ 229    | \$ 220    | \$ 265 | \$ 330   | \$357       | \$402        | \$ 393 | \$294             | \$ 200        | \$ 200     | \$ 22:    |                       |             |
| TT.                                                                                                    | CH-N307  | : | (4      | 64               | (4         | (4       | (4           | 64           | (3           | (3          | (3           | (3         | (3       | (3        | (3        | 0      | Eric Cha | mpagne      |              |        | Owner             | Owner         | Owner      | Owne      | Nightly price         |             |
| 100                                                                                                    | 0111007  |   | \$ 119  | \$ 138           | \$ 133     | \$ 115   | \$ 115       | \$ 138       | \$ 145       | \$157       | \$ 202       | \$227      | \$247    | \$ 244    | \$259     | -      |          |             |              | -      | \$337             | \$209         | \$205      | 524       | 103-229 USD           | 1.          |
| -                                                                                                    | CH-N317  | : | 1       |                  |            |          |              |              |              |             |              |            |          |           |           |        |          |             |              |        |                   |               |            | 1         |                       |             |
| -                                                                                                    |          |   | / \$139 | 5145             | \$153      | \$142    | 5146         | \$154        | \$200        | \$200       | 5208         | \$276      | \$282    | \$317     | \$360     | 5458   | 3516     | \$557       | \$575        | \$577  | 5425              | \$323         | \$293      | 5311      |                       |             |
| met -                                                                                                    | CH-N331  | : |         |                  |            |          | 6 156        | \$ 215       | 0            | Kelly W     | ysocki       |            | 0        | Orly Lev  | itan      |        | \$ 501   | \$.541      | \$ 605       | \$ 595 | 5.445             | \$ 301        | \$ 295     |           | Weekday pricing       |             |
|                                                                                                    |          |   |         |                  |            |          |              |              | (2           | (2          | (2           | 62         | (2       | (2        | (2        | (2     |          |             |              |        |                   | (2            | (2         |           |                       |             |
| 1                                                                                                    | CH-N418  | : | _       | _                |            | _        | \$97         | \$ 132       | \$134        | \$ 141      | \$ 182       | \$ 204     | \$222    | \$219     | \$233     | \$267  | 0        | Annie Bo    | onanno       | _      | _                 | \$ 200        | \$ 200     | 4         | Note                  |             |
| In the                                                                                                    |          |   |         |                  | Eernand    | ia Rucci | hari         |              | (2           | (2          |              | Charif C.  | Inderii  |           |           |        |          |             |              |        |                   |               |            |           |                       |             |
| and the second                                                                                                    | UN-19420 | : | \$158   |                  | r ornaria  | a bucci  | 1911         | -            | \$ 159       | \$ 167      |              | Unigeni Un | andonji  | _         | -         | -      | -        | -           | _            | -      |                   | -             | _          |           |                       |             |
|                                                                                                    | CH-N435  | : |         |                  |            |          |              |              | (2           | 0           | Simeon       | Latushki   | in       |           |           |        |          |             |              |        |                   | (2            | €2         | ¢         |                       |             |
| 10.05                                                                                                    |          |   | \$ 128  | \$ 145           | \$134      | \$ 111   | \$93         | \$ 127       | \$ 129       |             |              |            | 10       | 60        |           |        | -        | -           | -            | -      | -                 | \$ 200        | \$ 200     | \$211     |                       |             |
| -                                                                                                    | CH-N436  | : |         |                  |            |          |              |              | (2           | (2          | (2           | (2         |          | 62        | (2        |        | 0        | Joanna (    | Carrega      |        |                   | (2            | (2         |           |                       |             |
| and the second second se                                                                                                    |          |   |         |                  | \$ 134     | \$ 111   | \$93         | \$ 127       | \$ 129       | \$ 136      | \$1/5        | \$ 197     | \$214    | \$211     | \$225     | \$257  | (2       | (2          | (2           | (2     | (2                | \$ 200        | \$ 200     | 5211<br>C |                       |             |
| 144                                                                                                    | CH-N501  | : | \$10    | \$ 162           | \$ 150     | \$ 124   | \$ 104       | \$ 142       | \$ 144       | \$ 151      | \$ 195       | \$ 220     | \$ 239   | \$ 236    | \$ 251    | \$ 287 | \$ 354   | \$ 360      | \$ 384       | \$ 387 | \$ 326            | \$ 202        | \$ 200     | \$ 24     |                       |             |
| 100                                                                                                    |          |   |         |                  |            |          |              |              |              |             |              |            |          | (2        | (2        | (2     | C2       | (2          | (2           | (2     | (2                | (2            | (2         | ¢         |                       |             |
| 2                                                                                                    | CH-N505  | 1 | \$143   | \$ 162           | \$ 150     | \$ 124   | \$ 104       |              | mine tok     | cus         | _            | _          |          | \$ 236    | \$251     | \$287  | \$354    | \$ 360      | \$ 384       | \$387  | \$ 326            | \$ 202        | \$ 200     | \$ 24(    |                       |             |
| 1.1                                                                                                    |          |   |         |                  |            |          | (2           | 62           | 62           | (2          | (2           | (2         | (2       | (2        | (2        | 62     | (2       | 0           | Dauce Ke     |        |                   |               |            |           |                       |             |
| 1000                                                                                                    | CH-N507  | : | _       | -                |            | _        | \$ 115       | \$ 138       | \$ 145       | \$ 157      | \$ 202       | \$ 227     | \$247    | \$ 244    | \$ 259    | \$ 297 | \$ 366   |             | Druce Ke     | enan   | -                 | -             | _          |           |                       |             |
| China !                                                                                                    | CH-N509  | : |         |                  |            |          |              |              | 62           | (2          | (2           | 62         |          | Dawn B    | (2        | 62     | 62       | (2          | (2           |        | Jeff Vive         | iros          |            |           |                       |             |
|                                                                                                    |          |   | \$148   | \$ 167           | \$ 155     | \$ 128   | \$ 108       | \$147        | \$ 149       | \$ 157      | \$ 202       | \$ 227     | -        |           | \$ 259    | \$297  | \$ 366   | \$373       | \$397        |        |                   |               | -          | -         |                       |             |
| 1                                                                                                    | CH-N510  | : |         |                  |            |          |              |              | (2           | (2          | (2           | 62         | (2       | 0         | Dave ba   | rcoe   |          |             |              |        | Jeff Vive         | iros          |            |           |                       |             |
|                                                                                                    |          |   | \$ 148  | \$ 167           | \$ 155     | \$ 128   | \$108        | \$147        | \$149        | \$ 157      | \$ 202       | \$ 227     | \$247    | _         | _         | -      | -        | _           |              | -      | _                 | -             |            |           |                       |             |
| Paris.                                                                                                    | CH-N515  | : |         |                  |            |          |              |              |              |             |              |            |          |           |           |        |          |             |              |        |                   |               |            |           |                       |             |
|                                                                                                    |          |   |         |                  |            |          |              |              | (2           | (2          | (2           | (2         | (2       |           |           |        |          |             |              |        |                   |               |            | c         |                       |             |
| SALS                                                                                                    | CH-N516  | 1 | \$144   | \$ 167           | \$ 155     | \$ 128   | \$ 108       | \$ 147       | \$ 149       | \$ 157      | \$ 202       | \$ 227     | \$ 247   | ۲         | ulia sak  | mon    | _        |             | _            | 0      | Edson S           | obrinho       |            | \$ 24     |                       |             |
| -                                                                                                    |          |   |         |                  |            |          |              |              | 69           | 62          | (2           |            |          |           |           |        |          |             |              |        |                   |               |            |           |                       |             |
| And in case of the local division of the local division of the loc |          |   |         |                  |            |          |              |              |              |             |              | -          |          |           |           |        |          |             |              |        | -                 |               |            |           |                       |             |

## 1. Click On "Add Reservation"

| •        | 🔴 🔴 Meservati | ons         |             | ×                | +          |              |              |              |             |              |              |              |             |             |              |             |              |             |              |              |              |              |              |             |                     |            | ~          |
|----------|---------------|-------------|-------------|------------------|------------|--------------|--------------|--------------|-------------|--------------|--------------|--------------|-------------|-------------|--------------|-------------|--------------|-------------|--------------|--------------|--------------|--------------|--------------|-------------|---------------------|------------|------------|
| ÷        | → C 🔄 us.     | hostify.com | /reser      | vation           | ns/plan    | ning         |              |              |             |              |              |              |             |             |              |             |              |             |              |              |              |              |              |             | < ±                 |            | <u>.</u>   |
| Culo     | All listings  | ~           |             | P Sea            | arch by li | sting nar    | ne, local    | tion, tags   | 5           |              |              |              | 59 listing  | gs          |              |             |              |             |              | Т            | oday         | Decen        | mber 20      | 123         | ×                   | Add re     | eservation |
| 2        | Bulk Edit     |             | < De        | c 2023<br>Fri 15 | Sat 16     | Sun 17       | Mon 18       | Tue 19       | Wed 20      | Thu 21       | Fri 22       | Sat 23       | Sun 24      | Mon 25      | Tue 26       | Wed 27      | Thu 28       | Fri 29      | Sat 30 S     | Sun 31       | Jan 202      | ue 02 W      | fed 03       | Thu 04      | 1 Listings selected |            |            |
| odi      | CH-N207       | :           | 0           | Lucian           | o Mirand   | la           | (4<br>\$115  | 64<br>\$ 138 | (3<br>\$145 | 63<br>\$157  | (3<br>\$202  | 0            | Tamer S     | lbrahim     | 1            |             | _            | 63<br>\$373 | C3<br>\$ 397 | 0            | 3eisa Mi     | rta          |              | ¢.          | welected dates      |            |            |
| Ø        | CH-N208       | I           | \$ 196      | \$ 226           | \$211      | \$ 182       | \$ 156       | \$ 215       | (2<br>\$217 | (2<br>\$235  | 0            | Sarah H      | leck        |             |              | _           | _            |             | Grace Et     | hridge       | 0.           | ab on        | rarit        |             | 12/17/2023 -        | 12/22/2023 | 8          |
| *        | CH-N209       | :           | 5148        | \$ 167           | \$ 155     | \$ 128       | \$ 108       | 0            | eyal est    | ied          | _            |              |             |             | (2<br>\$259  | (2<br>\$297 | (2<br>\$366  | (2<br>8 373 | (2<br>1307   | 0            | Fran Boa     | ventura      |              |             | Availability        |            |            |
| *        | CH-N302       | :           | \$ 143      | \$ 162           | \$ 150     | \$ 124       | \$ 104       | \$ 142       | (2<br>\$144 | (2<br>\$151  | (2<br>\$ 195 | (2<br>\$ 220 | (2<br>\$239 | (2<br>\$236 | (2<br>\$251  | (2<br>1287  | \$354        | (2<br>\$360 | (2<br>\$384  | (2<br>\$387  | (2<br>\$ 326 | (2<br>\$202  | (2<br>\$200  | ¢<br>\$24(  | Available  Blocked  |            |            |
| *        | CH-N303       | 1           |             | \$ 156           | \$144      | \$ 122       | \$ 103       | \$ 141       | (2<br>\$144 | (2<br>\$ 155 | (2<br>\$ 189 | (2<br>\$ 209 | (2<br>\$225 | \$ 229      | (2<br>\$220  | (2<br>\$265 | (2<br>\$330  | (2<br>\$357 | (2<br>\$402  | (2<br>\$ 393 | (2<br>\$294  | (2<br>\$ 200 | (2<br>\$ 200 | ¢<br>\$ 22: |                     |            |            |
| *        | CH-N307       | :           | 64<br>5 119 | (4<br>\$138      | 64<br>8133 | ¢4<br>\$ 115 | ¢4<br>\$ 115 | 64<br>\$138  | (3<br>\$145 | 63<br>\$157  | (3<br>\$ 202 | 63<br>\$227  | (3<br>\$247 | C3<br>\$244 | (3<br>\$259  | 0           | Eric Cha     | impagne     | •            | _            | S337         | S209         | S205         | Ours<br>S24 | 103-189             | USD        | ~ ]        |
| \$       | CH-N317       | 1           | \$130       | \$145            | \$153      | \$142        | \$146        | \$154        | \$200       | \$200        | 5208         | \$276        | \$282       | \$317       | \$360        | \$458       | \$516        | \$557       | \$575        | \$577        | \$425        | \$323        | \$293        | \$31:       |                     |            |            |
| <b>a</b> | CH-N331       | :           |             |                  |            |              | \$ 156       | \$ 215       | 0           | Kelly W      | ysocki       |              | 0           | Orly Lev    | vitan        |             | \$ 501       | \$541       | \$ 606       | \$ 595       | \$ 446       | \$ 301       | \$295        | 4           | Weekday pricing     |            | +          |
| <<br>    | CH-N418       | i           | _           |                  |            |              | \$97         | \$132        | \$134       | \$141        | \$ 182       | \$204        | \$ 222      | \$219       | \$233        | \$267       | 0            | Annie Bo    | onanno       | _            | _            | \$200        | \$200        | ٩           | Note                |            |            |
| ٩        | CH-N428       | :           | \$ 158      | ٩                | Fernan     | da Bucch     | heri         |              | \$ 159      | \$ 167       | 0            | Sharif S     | lunderji    | _           | _            | _           | _            | _           |              | _            | _            |              |              | _           |                     |            |            |
|          | CH-N435       | :           | S 128       | \$ 145           | \$ 134     | \$ 111       | \$93         | \$ 127       | \$ 129      | 0            | Simeon       | Latushi      | iin         |             | _            | _           | _            | _           | _            | _            | _            | \$ 200       | 62<br>\$ 200 | ¢<br>\$21!  |                     |            |            |
|          | CH-N436       | 1           | _           |                  | \$ 134     | \$ 111       | \$ 93        | \$ 127       | (2<br>\$129 | 62<br>\$136  | (2<br>\$175  | C2<br>\$ 197 | (2<br>\$214 | 62<br>\$211 | (2<br>\$225  | (2<br>\$257 | 0            | Joanna (    | Carrega      | _            | _            | (2<br>\$200  | (2<br>\$200  | ¢<br>\$211  |                     |            |            |
|          | CH-N501       | :           | \$ 143      | \$ 162           | \$ 150     | \$ 124       | \$ 104       | \$ 142       | (2<br>\$144 | ©2<br>\$151  | (2<br>\$ 195 | C2<br>\$ 220 | (2<br>\$239 | C2<br>\$236 | (2<br>\$251  | C2<br>\$287 | 62<br>\$354  | 62<br>\$360 | (2<br>\$384  | C2<br>\$387  | C2<br>\$ 326 | C2<br>\$ 202 | (2<br>\$ 200 | ¢<br>\$24   |                     |            | 6          |
|          | CH-N505       | :           | \$ 143      | \$ 162           | \$ 150     | \$ 124       | \$ 104       | 0            | mine to     | us           | _            |              | _           | (2<br>\$236 | (2<br>\$251  | (2<br>\$287 | (2<br>\$354  | (2<br>\$360 | (2<br>\$384  | (2<br>\$-387 | (2<br>\$326  | (2<br>\$202  | (2<br>\$200  | (<br>\$24(  |                     |            |            |
|          | CH-N507       | 1           |             |                  |            |              | \$ 115       | (2<br>\$138  | (2<br>\$145 | ©2<br>\$157  | (2<br>\$ 202 | 62<br>\$227  | (2<br>\$247 | (2<br>\$244 | (2<br>\$259  | (2<br>\$297 | (2<br>\$ 366 | 0           | Bruce Ke     | enan         | _            | _            | _            | -           |                     |            |            |
|          | CH-N509       | :           | \$ 148      | \$167            | \$ 155     | \$ 128       | \$ 108       | \$ 147       | (2<br>\$149 | 62<br>\$157  | (2<br>\$202  | (2<br>\$227  | ۲           | Dawn R      | (2<br>\$ 259 | (2<br>\$297 | (2<br>\$366  | (2<br>\$373 | (2<br>\$397  | 0            | leff Vivei   | ros          | _            | -           |                     |            |            |
|          | CH-N510       | :           | \$ 148      | \$ 167           | \$ 155     | \$ 128       | \$ 108       | \$ 147       | (2<br>\$149 | (2<br>\$157  | (2<br>\$202  | (2<br>\$227  | (2<br>\$247 | 0           | Dave ba      | ircoe       | _            | _           | _            | 0            | leff Vivei   | ros          | _            | -           |                     |            |            |
|          | CH-N515       |             | _           |                  |            |              |              |              |             |              | _            |              |             |             |              |             |              | _           | _            | _            |              |              |              | _           |                     |            |            |
| Q        | CH-N516       | 1           | \$ 148      | \$ 167           | \$ 155     | \$ 128       | \$ 108       | \$ 147       | (2<br>\$149 | 62<br>\$157  | (2<br>\$ 202 | (2<br>\$227  | (2<br>\$247 | ۲           | julia sak    | omon        | _            | _           | _            | 0            | Edson Si     | obrinho      | _            | 6<br>\$24   |                     |            |            |
| 2        | CH NEM        |             |             |                  |            |              |              |              | (2          | €2           | (2           |              | Abriala !   | Siralahi    | 0            |             |              |             | Simon Pa     | oter         | 0            | lachael I    |              | Andre       |                     |            |            |

## 1. Select the Owner

| ÷    | → C (        | us.hostify.co | m/rese | rvatio  | ons/plan    | ning      |              |              |              |             |              |              |                  |              |              |             |              |              |             |              |                   |              |              | Q          | ☆ Ω @ ₹ 0                                   | <b>A</b> : |
|------|--------------|---------------|--------|---------|-------------|-----------|--------------|--------------|--------------|-------------|--------------|--------------|------------------|--------------|--------------|-------------|--------------|--------------|-------------|--------------|-------------------|--------------|--------------|------------|---------------------------------------------|------------|
| Culo | All listings | ~             |        | ۶s      | earch by li | sting nar | ne, locat    | ion, tage    | 1            |             |              | 5            | 59 listing       | IS           |              | _           |              |              |             | 1            | foday             | Dece         | mber 20      | 023        | CREATE RESERVATION                          | ×          |
|      | Bulk Edit    |               | < D    | ec 2023 | 5 Sat 16    | Sun 17    | Mon 18       | Tue 19       | Wed 20       | Thu 21      | Fri 22       | Sat 23       | Sun 24           | Mon 25       | Tue 26 V     | Ved 27      | Minimun      | n stay: 3    | nights      | iun 31       | Jan 202<br>Mon 01 | 4<br>Tue 02  | Wed 03       | Thu 04     | Listing                                     |            |
| 000  | CH-N         | 207 :         |        | Lucia   | ino Mirand  | ia        | 64<br>\$ 115 | (4<br>\$138  | (3<br>\$145  | (3<br>\$157 | (3<br>\$202  | 0            | Tarner S         | Ibrahim      |              | _           | _            | (3<br>\$ 373 | (3<br>\$397 | 0            | Geisa M           | urta         | _            | 6<br>524   | CH Luxury CondolAct<br>CH-N303              | cessiblel  |
| Ö    | CH-N         | 208 8         | 5 19   | 6 \$2   | 26 \$211    | \$ 182    | \$ 156       | \$215        | 62<br>\$217  | (2<br>\$235 | 0            | Sarah H      | leck             | _            |              | _           | _            | 0            | Grace Et    | hridge       | 0                 | Jahan S      | harif        |            | Period                                      | 5 Nights   |
| ø    | CH-N         | 209 8         | S 14   | 5 514   | 57 \$ 155   | \$ 128    | \$ 108       | 0            | eyal esh     | ed          | _            |              | _                |              | (2<br>\$259  | (2<br>\$297 | (2<br>\$366  | (2<br>\$373  | (2<br>\$397 | 0            | Fran Boa          | aventura     | 1            |            | 12/17/2023 - 12/22/20                       | 23         |
| ž    | CH-N         | 302           | 514    | 5.11    | 12 \$ 150   | \$ 124    | \$ 104       | \$ 142       | (2<br>\$144  | (2<br>\$151 | (2<br>\$ 195 | (2<br>\$ 220 | (2<br>\$239      | (2<br>\$ 236 | (2<br>\$251  | (2<br>\$287 | (2<br>\$354  | (2<br>\$ 360 | (2<br>\$384 | (2<br>\$387  | (2<br>\$326       | 62<br>\$ 202 | (2<br>\$ 200 | ¢<br>\$24( | Accepted O Pending                          |            |
| 5    | CH-N         | 303 E         |        |         | 64 8.144    | \$ 122    | \$ 103       | \$ 141       | C2<br>\$144  | C2          | C2<br>5 189  | (2<br>5,209  | (2<br>\$ 225     | (2<br>\$229  | (2<br>\$ 220 | (2<br>\$255 | (2<br>\$ 330 | 62<br>\$357  | (2<br>\$402 | (2<br>\$ 393 | (2<br>\$294       | 62<br>\$ 200 | (2<br>\$ 200 | 6          | Confirmation date                           |            |
| *    | CH-N         | 307 1         |        | 4 1     | (4 (4       | (4        | £ 105        | (4<br>\$ 134 | (3<br>\$145  | (3          | (3           | (3<br>8,227  | (3               | (3<br>8.244  | (3           | 0           | Eric Cha     | impagne      |             |              | Owner             | Owner        | Owner        | Owne       | 12 / 15 / 2023                              | <u>ii</u>  |
| *    | CH-N         | 317 :         |        |         |             | /         | /            | /            | 1            |             |              | /            | /                | /            | /            | /           | /            | /            | 1           | /            |                   | _            | 1            | /          | CODEST                                      |            |
| à    | CH-N         | 331 :         | 313    | 1       | 6 2103      | \$142     | 3140         | 3154         | 0            | Kelly Wy    | socki        | 3270         | 0                | Orly Lev     | itan         | 3400        | (2           | (2           | (2          | (2           | (2                | (2           | (2           | 231        | Adriana Vincinuerra                         |            |
| <    | CH-N         | 18            |        |         |             |           | \$ 156       | \$215        | 62           | (2          | (2           | 62           | (2               | €2           | (2           | 62          | 0            | Annie Br     | onanno      | 9 090        | 3-640             | 62           | \$ 290       |            | ferrer patricia (owner)                     |            |
|      | CH-N         | 128           |        |         | Fernan      | da Bucci  | 597          | \$ 132       | \$ 134       | \$ 141      | \$ 162       | Sharif S     | s 222<br>underji | \$219        | \$ 233       | \$ 267      |              |              |             |              |                   | \$ 200       | \$ 200       | 1          | Joss Pereyra                                |            |
| -    | CH-N         | 135           | \$ 15  |         |             |           |              |              | \$ 159<br>(2 | \$ 167      | Simeon       | Latushk      | in               |              |              |             |              |              |             |              |                   | 62           | (2           | ¢          | noelia rusillo owner                        |            |
|      |              | 196 :         | \$ 12  | 51      | 15 \$ 134   | \$ 111    | \$93         | \$ 127       | \$ 129<br>(2 | (2          | (2           | (2           | (2               | €2           | (2           | 62          |              | loanna i     | Carrega     |              |                   | \$200        | \$ 200       | \$211<br>C | Owner                                       |            |
|      |              |               |        |         | \$ 134      | \$ 111    | \$93         | \$127        | \$129<br>(2  | \$ 136      | \$175<br>€2  | \$ 197       | \$214<br>(2      | \$211<br>(2  | \$225<br>(2  | \$257<br>(2 | (2           | (2           | (2          | (2           | (2                | \$200        | \$200        | \$211<br>C | Owner                                       |            |
|      | CH-N         |               | S 14   | 5 51    | \$ 150      | \$ 124    | \$ 104       | \$ 142       | \$144        | \$151       | \$ 195       | \$ 220       | \$ 239           | \$236        | \$251<br>(2  | \$287<br>(2 | \$354<br>(2  | \$360<br>(2  | \$384<br>(2 | \$387        | \$326<br>(2       | \$ 202<br>(2 | \$ 200       | \$24(<br>( | owner                                       |            |
|      | CH-N         |               | \$ 14  | 5 \$ 1  | 12 \$ 150   | \$ 124    | \$ 104<br>(2 | (2           | (2           | (2          | (2           | (2           | (2               | \$236        | \$251<br>(2  | \$287<br>(2 | \$354<br>(2  | \$ 360       | \$ 384      | \$ 387       | \$326             | \$202        | \$ 200       | \$ 24(     | VEL F Y                                     | 000        |
|      | CH-N         | 507 -         | _      |         |             |           | \$ 115       | \$ 138       | \$145<br>(2  | \$157       | \$ 202       | \$ 227       | \$247            | \$244        | \$259        | \$297<br>(2 | \$ 366<br>(2 | (2           | (2          | enain        |                   |              |              |            | General Sales and Use Tax (Broward)<br>8.79 | USD        |
|      | CH-N         | 509 - 1       | S 14   | 51      | \$ \$ 155   | \$ 128    | \$ 108       | \$147        | \$149<br>(2  | \$ 157      | \$ 202<br>(2 | \$ 227       | (2               | Dawn Ra      | \$ 259       | \$ 297      | \$ 366       | \$ 373       | \$ 397      |              | Jeff Vive         | iros         |              |            | General Sales and Use Tax (Florida)         |            |
|      | CH-N         | 510           | \$ 14  | 5 1     | \$7 \$ 155  | \$ 128    | \$ 108       | \$147        | \$ 149       | \$157       | \$ 202       | \$ 227       | \$247            | 0            | Dave bar     | 000         | _            |              | _           | 0            | Jeff Vive         | iros         | _            |            | 52.74                                       | USD        |
|      | CH-N         | 515 :         | _      |         |             |           |              |              | 0            | 0           | (2           | (2           | (2               |              |              |             |              |              |             |              |                   |              |              |            | TOTAL                                       | 993.27 USD |
| ۹    | CH-N         | 516           | S 14   | 5 1     | \$7 \$ 155  | \$ 128    | \$ 108       | \$147        | \$149        | \$ 157      | \$ 202       | \$ 227       | \$247            | ۲            | ulia salo    | mon         | _            | _            | _           | 0            | Edson S           | obrinho      |              | \$ 24      |                                             |            |
| ?    | CH-N         | 520 8         | _      |         | _           |           | \$97         | \$ 132       | \$ 134       | \$ 141      | \$ 182       | 0            | Abdala S         | Sirajeldir   | 1            | _           | _            | 0            | Simon Pe    | ster         | 0                 | Rachael      | 0            | Andre      | Costs                                       |            |
|      |              |               |        | 1       |             |           |              |              |              |             |              |              |                  |              |              |             |              |              | (2          | (2           | (2                | 02           | (2           | ¢          | ADVANCED                                    | +          |

1. Set The prices to zero

|              | , | viesei | vation           | s/pian      | ning      |              |              |              |              |              |             |              |             |              |              |              |              |             |        |                   |                 |                | ~              | A          |                  | / -•           |          |        |
|--------------|---|--------|------------------|-------------|-----------|--------------|--------------|--------------|--------------|--------------|-------------|--------------|-------------|--------------|--------------|--------------|--------------|-------------|--------|-------------------|-----------------|----------------|----------------|------------|------------------|----------------|----------|--------|
| All listings | ~ |        | 🔎 Sea            | rch by lis  | sting nar | ne, locat    | ion, tag     | 5            |              |              | 5           | 59 listin    | gs          |              |              |              |              |             | T      | oday              | Dece            | mber 2         | 023            | CREATE R   | ESERVATION       |                |          |        |
| Bulk Edit    |   | < De   | c 2023<br>Fri 15 | Sat 16      | Sun 17    | Mon 18       | Tue 19       | Wed 20       | Thu 21       | Fri 22       | Sat 23      | Sun 24       | Mon 25      | Tue 26       | Ned 27       | Thu 28       | Fri 29       | Sat 30 S    | un 31  | Jan 202<br>Mon 01 | 4<br>Tue 02 V   | Ved 03         | Thu 04         | Listing    |                  |                |          |        |
| CH-N207      | 1 | 0      | Luciand          | Mirand      | a         | ¢4<br>\$ 115 | (4<br>\$ 138 | (3<br>\$145  | (3<br>\$157  | (3<br>\$202  | 0           | Tamer S      | 3 Ibrahin   | 1            |              |              | (3<br>\$373  | 63<br>\$397 | 0      | Geisa M           | urta            | _              | (<br>\$24      | -          | CH Lux<br>CH-N30 | ury Condo<br>3 | Accessit | olel   |
| CH-N208      | : | \$ 196 | \$ 226           | \$211       | \$ 182    | \$ 156       | \$215        | (2<br>\$217  | (2<br>\$ 235 | 0            | Sarah H     | leck         |             | _            | _            | _            | 0            | Grace Eth   | nridge |                   | lahan Sł        | harif          |                | Period     |                  |                | 5        | 5 Nigt |
| CH-N209      | 1 | 5.148  | \$ 167           | \$ 155      | \$ 128    | \$ 108       | 8            | eyal esh     | ed           |              |             |              |             | (2<br>5 259  | (2<br>\$297  | (2<br>\$366  | (2<br>\$ 373 | (2<br>\$397 | 0      | Fran Boa          | iventura        |                |                | 12/1       | //2023           | 12/2           | :/2023   | Ġ      |
| CH-N302      | 1 |        |                  |             |           |              |              | (2           | (2           | (2           | (2          | (2           | (2          | (2           | (2           | (2           | (2           | (2          | (2     | (2                | (2              | 62             | ¢              | Accept     | led O F          | ending         |          |        |
| CHANGOS      |   | \$ 143 | \$ 162           | \$ 150      | \$ 124    | \$ 104       | \$ 142       | \$144        | \$ 151       | \$195        | \$ 220      | \$ 239       | \$236       | \$251        | \$287        | \$354        | \$ 360       | \$ 384      | \$ 387 | \$326             | \$ 202          | \$200          | \$ 241         | Confirmati | ion date         |                |          |        |
|              |   | (4     | \$ 156<br>(4     | \$144<br>(4 | \$ 122    | \$ 103<br>(4 | \$ 141       | \$144        | \$ 155       | \$189<br>(3  | \$209       | \$ 225       | \$ 229      | \$ 220       | \$ 265       | \$ 330       | \$357        | \$402       | \$ 393 | \$294<br>Owner    | \$ 200<br>Owner | \$200<br>Owner | \$ 221<br>Owne |            | 12 / 15          | / 2023         |          | G      |
| CH-N307      |   | \$ 119 | \$ 138           | \$133       | \$ 115    | \$ 115       | \$ 138       | \$ 145       | \$157        | \$ 202       | \$227       | \$247        | \$244       | \$ 259       | 0            | Enc Cha      | ampagne      | 1           | - /    | \$337             | \$209           | \$205          | \$241          | Guest      |                  |                |          |        |
| CH-N317      | : | 5139   | \$145            | \$153       | \$142     | \$146        | 8154         | \$200        | \$200        | \$208        | \$276       | \$282        | 8317        | \$360        | 5458         | \$516        | 8557         | \$575       | \$577  | \$125             | 823             | \$293          | \$312          | Search     |                  |                |          |        |
| CH-N331      | 1 |        |                  | _           |           | \$ 156       | \$215        | 0            | Kelly W      | ysocki       | _           | 0            | Orly Lev    | ritan        | _            | \$ 501       | \$ 541       | \$ 605      | \$ 595 | C2<br>\$445       | \$ 301          | \$ 295         |                | Add N      | rw Guest         |                |          |        |
| CH-N418      | 1 |        |                  |             |           | 5.97         | \$ 132       | (2<br>\$134  | (2<br>\$141  | (2<br>\$182  | (2<br>\$204 | (2<br>\$ 222 | (2<br>\$219 | (2<br>\$ 233 | (2<br>\$267  | 0            | Annie Bo     | nanno       |        | _                 | (2<br>\$ 200    | (2<br>\$ 200   |                | Adults     | Children         | Infants        | Pet      |        |
| CH-N428      | : | 5158   | 0                | Fernan      | da Bucci  | heri         |              | (2<br>\$ 159 | (2<br>\$167  | 0            | Sharif S    | underji      |             |              |              |              |              |             |        |                   |                 |                |                | Pricing br | eakdown          | ے ر            |          |        |
| CH-N435      | 1 |        |                  |             |           |              |              | (2           | 0            | Simeon       | Latushk     | in           |             |              |              |              |              |             |        |                   | (2              | (2             | ¢              | Accommo    | dation Res       | et             |          |        |
| CH-N436      | ; | ÷ 128  | 8 145            | 5 134       | 0111      | 590          | \$127        | (2           | (2           | (2           | (2          | (2           | (2          | 62           | (2           | 0            | Joanna (     | Carrega     |        |                   | (2              | 62             | C              | 0.00       |                  |                |          | US     |
| Tran 1       |   |        | _                | \$ 134      | \$ 111    | \$93         | \$ 127       | \$129        | \$ 136       | \$175        | \$197       | \$214<br>(2  | \$211<br>(2 | \$ 225       | \$257        | (2           | (2           | (2          | (2     | (2                | \$200           | \$200          | \$215          | Cleaning f | ee Reset         |                |          | 110    |
| CH-N501      |   | \$143  | \$ 162           | \$ 150      | \$ 124    | \$104        | \$ 142       | \$144        | \$151        | \$195        | \$ 220      | \$ 239       | \$236       | \$251        | \$287        | \$354        | \$ 360       | \$ 384      | \$387  | \$ 326            | \$ 202          | \$200          | \$ 24          | 0.00       | dations Tax      | (Browned)      |          | 0.     |
| CH-N505      | : | \$ 143 | \$ 162           | \$ 150      | \$ 124    | \$ 104       | 0            | mine tok     | us           |              |             |              | \$ 236      | \$251        | \$ 287       | \$354        | \$ 360       | \$ 384      | \$ 387 | \$ 326            | \$ 202          | \$ 200         | \$ 24          | 0.00       | secone tax (     | browaru)       |          | US     |
| CH-N507      | 1 |        |                  |             |           | (2<br>\$ 115 | (2<br>\$ 138 | (2<br>\$145  | (2<br>\$157  | (2<br>\$ 202 | (2<br>\$227 | (2<br>\$247  | (2<br>\$244 | (2<br>\$ 259 | (2<br>\$ 297 | (2<br>\$ 366 | 0            | Bruce Ke    | enan   |                   |                 | _              |                | General Sa | ales and Use     | Tax (Brown     | ard)     |        |
| CH-N509      |   |        |                  |             |           |              |              | (2           | (2           | (2           | (2          |              | Dawn R      | a (2         | (2           | (2           | (2           | (2          |        | Jeff Vive         | iros            |                |                | 0.00       |                  |                |          | US     |
| CHANSIO      |   | 5148   | \$ 167           | \$ 155      | \$ 128    | \$ 108       | \$ 147       | \$ 149       | \$ 157       | \$ 202       | \$ 227      | (2           | 0           | Dave ha      | \$297        | \$ 366       | \$ 373       | \$ 397      |        | leff Vive         | iros            |                |                | General S  | iles and Use     | Tax (Florid    | 1)       |        |
|              |   | \$148  | \$167            | \$ 155      | \$ 128    | \$ 108       | \$ 147       | \$149        | \$157        | \$ 202       | \$227       | \$247        | _           | 001000       |              |              |              |             |        |                   |                 |                |                | 0.00       |                  |                |          | US     |
| CH-N515      |   |        |                  |             |           |              |              | (2           | (2           | (2           | (2          | (2           |             |              |              |              | -            |             |        |                   |                 |                |                | TOTAL      |                  |                | 0.0      |        |
| CH-N516      | : | \$ 148 | \$ 167           | \$ 155      | \$ 128    | \$ 108       | \$ 147       | \$ 149       | \$ 157       | \$ 202       | \$227       | \$247        | ۲           | julia sak    | mon          | _            | _            | _           | 0      | Edson S           | obrinho         | _              | \$ 24          |            |                  |                |          |        |
| CH-N520      | 1 |        |                  |             |           |              |              | (2           | (2           | (2           | 0           | Abdala       | Sirajeldi   | n            |              |              | 0            | Simon Pe    | ter    | 0                 | Rachael         | 0              | Andre          | Costs      |                  |                |          |        |

- 1. Click on "Add Reservation"
- 1. Click on Advanced

Change Source to Owner and add any notes you would like

|             |      | CUSIS        |                |
|-------------|------|--------------|----------------|
| Alex Feinst | tein |              |                |
| €2          | €2   | ADVANCED     | -              |
| 78          | 81   | Arrival Time | Departure time |
| €2          | €2   |              |                |
| 83          | 87   |              | U - U          |
| €2          |      | Deposit      |                |
| 150         |      | Deposit      |                |
|             |      |              | USD            |
| 127         | 130  | Source       |                |
| €2          | €2   | Source       |                |
| 83          | 87   | Owner        |                |
| £2          | €Z   |              |                |
| 10.2        |      | Notes        |                |